## Temporary Connection Setup for E.E O'Banion Building(Rms 103 and 122)

Step 1.

Turn on the Projector using the Tekvox Touchpad

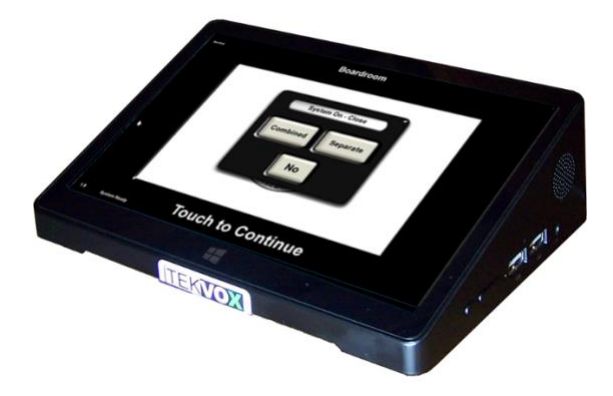

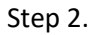

Log into the podium installed desktop computer

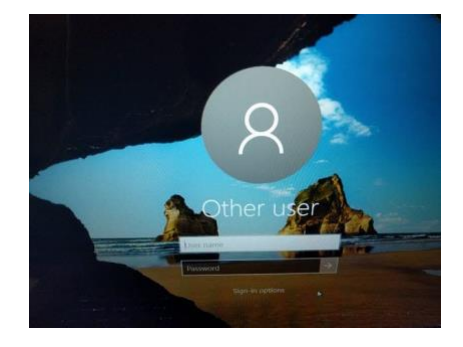

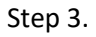

On the computer use the mouse to point and click the File Explorer icon in the bottom task bar

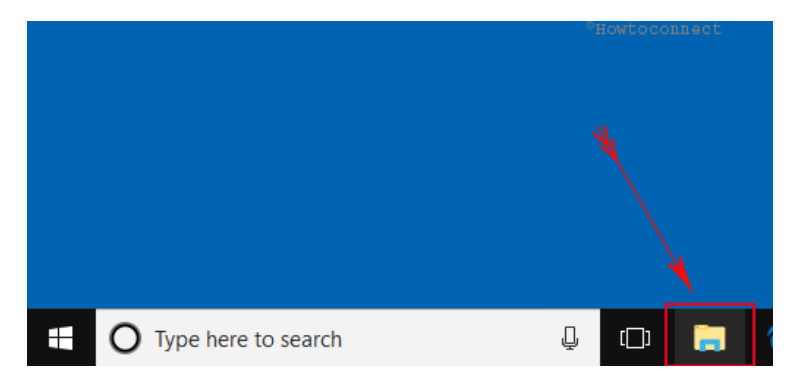

Step 4.

In the left column you will see a drive labeled Clickshare.

Double click the device labeled ClickShare to open the drive

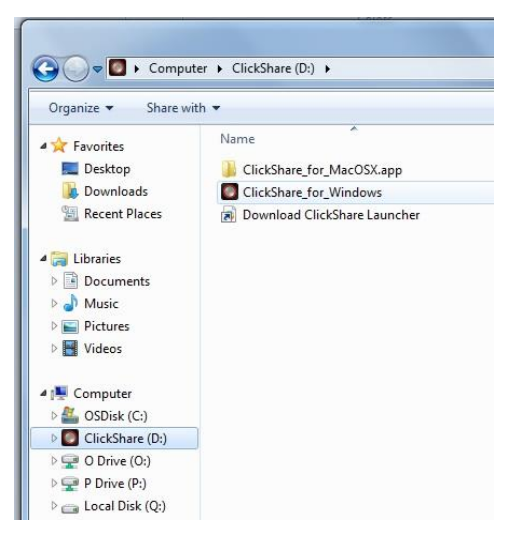

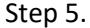

Double click the "ClickShare\_for\_Windows" icon.

| ↑ 🚺 → ClickShare (E:) → |         |                                |
|-------------------------|---------|--------------------------------|
|                         |         | Name                           |
| cess                    |         | _                              |
| -                       |         | ClickShare_for_MacOSX.app      |
| р                       | ×.      | ClickShare for Windows.exe     |
| nads                    | A 🔊 Dov |                                |
| 5003                    |         | 🗊 Download ClickShare Launcher |
| ients                   | *       |                                |

You will see a dialogue box appear in the bottom right corner of the computer screen that will first say "connecting to base unit" then it will change to say "ready to share"

Step 6.

Once you see the "ready to share" message you will simply

Push the button on the ClickShare dongle attached to the front of the CPU.

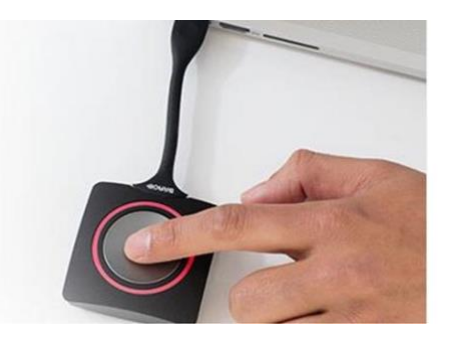

At this point you are connected and should see the desktop appear on the projector screen.